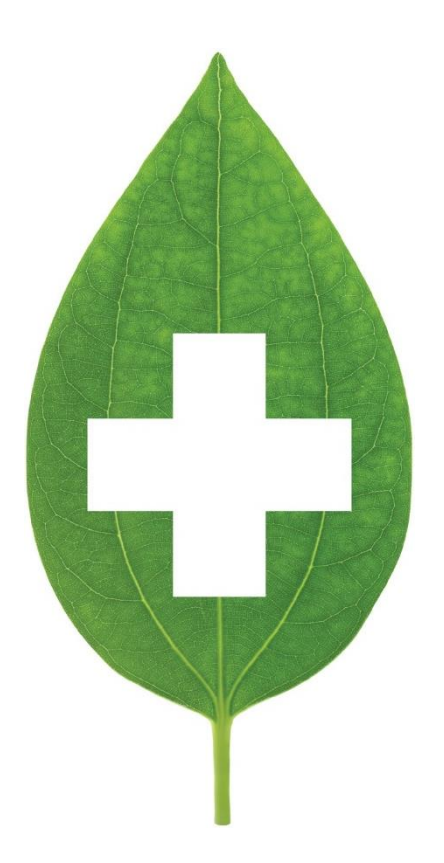

# Saskatchewan enhanced prescriptive authority

May 2020

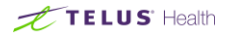

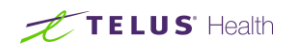

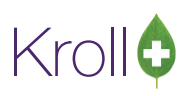

### **Table of Contents**

| Saskatchewan Enhanced Prescriptive Authority                                           | 2 |
|----------------------------------------------------------------------------------------|---|
| Generating Documentation for Saskatchewan Prescriptive Authority Service Prescriptions | 2 |
| Billing an Rx for an Saskatchewan Prescriptive Authority Service DIN                   | 6 |

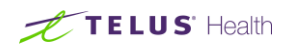

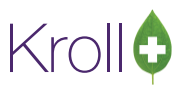

## Saskatchewan Enhanced Prescriptive Authority

Pharmacists in the province of Saskatchewan are authorized to provide prescriptive services to patients, thereby improving the efficiency and accessibility of health care services. This user guide explains how to fill prescriptions for Saskatchewan Prescriptive Authority DINs and how to generate documentation for the services.

## Generating Documentation for Saskatchewan Prescriptive Authority Service Prescriptions

All Level 1 Prescriptive Authority services must be documented in accordance with the Pharmacist Assessment Record (PAR) requirements. The pharmacist must record the prescription on PIP; in the case of an out-of-province patient, pharmacists can document and file a manual hard copy of the PAR.

Requirements of a PAR as defined by the Saskatchewan College of Pharmacist bylaws must include:

- Date of prescription
- Name and address of person the prescription is for
- Proper name, common name or brand name, strength, dosage, quantity of prescribed drug, and instructions for use
- Prescribing pharmacist's name
- Reason for prescribing

The PAR requirements may be fulfilled by filling a new prescription on Kroll and using the Pharmacist Prescription Adaptation Report as follows:

- 1. From the Patient Profile, select the prescription you are going to do a prescriptive authority service for and press **F** to bring it up onto the Fill screen.
- 2. Invoke the **Copy to New Rx** function.

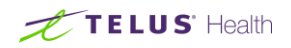

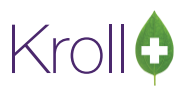

3. At the Fill screen, change the prescriber to yourself. Edit the **Sig** field, appending the rationale for prescribing. Edit any other necessary fields.

| <u>D</u> rug Search                      |        | Pack               | 100   |       | •      | D <u>o</u> c Sear | ch             |                    | Loc                | Office    |      | •          |         |      |  |  |
|------------------------------------------|--------|--------------------|-------|-------|--------|-------------------|----------------|--------------------|--------------------|-----------|------|------------|---------|------|--|--|
| Brand                                    | Dom-P  | aroxetine          |       | 10m   | g      |                   | Name           | Dr. Ph             |                    |           |      |            |         |      |  |  |
| Generic Paroxetine Hydrochloride DPC (Do |        |                    |       |       |        |                   | Address        | 220 Duncan Mill Rd |                    |           |      |            |         |      |  |  |
| Pack                                     | 100    | Form TAB           | ned 1 |       | f = 0  |                   | City           | Toronto Prov ON    |                    |           |      |            |         |      |  |  |
| Purch                                    | 1      | <b>587.44</b> OnH  | land  | 0     | N      | o ima             | ge             | Phone              | (555) 111-2222     |           |      |            |         |      |  |  |
| DIN                                      | 022484 | 02248447 Min Qty 0 |       |       |        |                   |                |                    | 00000000 Alt. Lic# |           |      |            |         |      |  |  |
|                                          |        |                    |       |       |        |                   |                |                    |                    |           |      |            |         |      |  |  |
| <u>S</u> ig 1T (                         | QD RAT | TIONALE: C         | ONT   | INUIN | IG THI | ERAPY             | '              | Init               | KRL                | KRL       | Au   | th Qty     | 30      | 1    |  |  |
| TAKE 1                                   | TABLE  | T DAILY RA         | TION  | ALE:  | сонт   | NUIN              | G              | Disp <u>Q</u> ty   | 30                 | Refills(+ | ) Re | m Qty      | 30      | 1    |  |  |
| THERA                                    | PY     |                    |       |       |        |                   |                | Days               | 30                 |           | G.   | P. %       | 33.32   |      |  |  |
|                                          |        |                    |       |       |        |                   |                | Dead Cal           | 1 De               | receit -  | Ac   | Acq Cost S |         | 5.23 |  |  |
|                                          |        |                    |       |       |        |                   |                |                    | 1-90               | eschit 🗸  | Co   | ost        | \$28.85 |      |  |  |
|                                          |        |                    |       |       |        |                   | _              | 0/W                | Writte             | n 🔻       | M    | arkup      | S       | 0.00 |  |  |
| Noute of                                 | Admi   |                    |       |       |        |                   | <u>L</u> abels | 0 E                | 2                  | Fe        | e    | \$10       | 0.49    |      |  |  |
| Dosage                                   | Form   | Tablet             |       |       |        |                   | •              |                    |                    |           | То   | tal        | \$39    | 9.34 |  |  |

4. Select **Reports > Pharmacist Prescription Adaptation**. The **Original Rx Information** tab will be populated with information from the copied prescription.

| 💣 Pharmacist Prescription Adap | otation                    | Ē               | • <b>X</b> |  |  |  |  |  |  |  |  |
|--------------------------------|----------------------------|-----------------|------------|--|--|--|--|--|--|--|--|
| <u>F</u> ile                   |                            |                 |            |  |  |  |  |  |  |  |  |
| Original <u>Rx</u> Information | Co <u>m</u> ments          | <u>O</u> ptions |            |  |  |  |  |  |  |  |  |
| Original Prescription Date     | 03/07/2014                 |                 |            |  |  |  |  |  |  |  |  |
| Original Rx Number             | Original Rx Number 1000421 |                 |            |  |  |  |  |  |  |  |  |
| Drug                           |                            |                 |            |  |  |  |  |  |  |  |  |
| Dom-Paroxetine 10mg            |                            |                 | F2 De1     |  |  |  |  |  |  |  |  |
| Doctor                         |                            |                 | _          |  |  |  |  |  |  |  |  |
| Dr. Pharmacist, Kroll          |                            |                 | F2 De1     |  |  |  |  |  |  |  |  |
| Sig                            |                            |                 | Disp Qty   |  |  |  |  |  |  |  |  |
| 1T QD                          |                            |                 |            |  |  |  |  |  |  |  |  |
| TAKE 1 TABLET DAILY            |                            |                 |            |  |  |  |  |  |  |  |  |
|                                |                            |                 |            |  |  |  |  |  |  |  |  |
|                                |                            |                 |            |  |  |  |  |  |  |  |  |
|                                |                            |                 |            |  |  |  |  |  |  |  |  |
| Send to Printer Micro          | soft XPS Dc 🔻              | Copies          | 1 🚔        |  |  |  |  |  |  |  |  |
| Fax Tray Auton                 | natically Sel              | Collate         | Duplex     |  |  |  |  |  |  |  |  |
| Restore Defaults               | <u>P</u> rint Pre          | v <u>v</u> iew  | Close      |  |  |  |  |  |  |  |  |

5. Select the **Comments** tab.

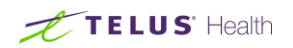

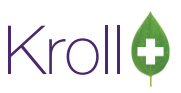

- 6. If you have already used this kind of rationale for a new Rx, select it from the **Rationale** drop down list. If this is the first time for this rationale, do the following:
- a) Click Insert. Enter a rationale description in the New comment window and click OK.

|   | 🗲 Pharmacist Prescription Adaptation 🛛 🔹 🖾 |
|---|--------------------------------------------|
| ſ | <u>F</u> ile                               |
|   | Original Rx Information Comments Options   |
|   | Rationale                                  |
|   | Free Form                                  |
|   | Font Font Size B                           |
|   | New comment                                |
|   | Enter a name:                              |
|   | OK Cancel                                  |

b) In the main body of the rationale, enter the rationale, along with the standard disclaimer found on the Saskatchewan College of Pharmacists' PAR sample.

#### Example:

Under the authority as defined by the Saskatchewan College of Pharmacists (SCP), I have prescribed medications for the following purpose:

Level I where I have met the basic training requirements of the SCP: Extending refill(s) during physician absence

I have instructed the patient to call your office to make an appointment to review their drug therapy within:

- the next 72 hours
- the next week

Pharmacist's additional comments:

For Recipient's (Dr., RN/NP, Specialist) Office Use:

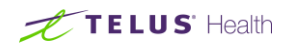

File: 
□ Patient 
□ Other

OR

Response to Pharmacist as follows:

1. Click **Print** or **Preview** to see the report.

### Sample Report:

|                                                                                                    | Phai                                                                                                    | rmacist Preso                                                                                                    | ription Ac                                                                               | daptation                                                                                                    |  |  |  |  |  |
|----------------------------------------------------------------------------------------------------|----------------------------------------------------------------------------------------------------|----------------------------------------------------------------------------------------------------|------------------------------------------------------------------------------------------|----------------------------------------------------------------------------------------------------|--|--|--|--|--|
| To:                                                                                                    | Dr. Physician, Kroll<br>License: 1234<br>220 Duncan Mill Road<br>Regina SK<br>R3C 4R4<br>Tel: (555) 383-1010<br>Fax: (555) 383-0001                                                                                                    |                                                                                                    | From:<br>Phermacist:                                                                     | Kroll Pharmacy<br>#313,9622-Broadview A venue<br>Regina SK<br>Tel: (306) 555.9346<br>Pax: (306) 555.9348<br>Ph Pharmacist, Kroll1                            |  |  |  |  |  |
| Patient:                                                                                                | Kroll, Aa<br>123AAStreet<br>Aa Addr Line 2<br>Regina SK R3V 3V3<br>Tel: (306) 555-1212                                                                                                    |                                                                                                    | DOB: 14-Jul-1934<br>Health Care Number: 105123447                                        |                                                                                                    |  |  |  |  |  |
| Allergie<br>Lincosami<br>Penciclov                                                                      | <b>is:</b><br>ides; Lobelia Seed; Neisseria me<br>irAnalogues(REPLACED)                                                                                                    | ningitides;                                                                                                    | Condition<br>No known                                                                    | ns:<br>conditions.                                                                                                    |  |  |  |  |  |
|                                                                                                    |                                                                                                    | CONFI                                                                                                    | DENTIAL                                                                                  |                                                                                                    |  |  |  |  |  |
| Pharmaci                                                                                                | st Prescription Adaptation                                                                                                    |                                                                                                    |                                                                                          | Printed on: 02/07/2014 15:25:                                                                                                    |  |  |  |  |  |
| Original                                                                                                | PrescriptionInformation<br>Brand Name                                                                                                    | RxNum1000421                                                                                                    | Generi                                                                                   | Prescription Date: 09/09/20                                                                                                    |  |  |  |  |  |
| 30                                                                                                    | Dom-Paroxetine 20mg TAB                                                                                                    |                                                                                                    | Paroxe                                                                                   | etine Hydrochloride                                                                                                    |  |  |  |  |  |
| Directions                                                                                              | TAKE1TABLETDAILY                                                                                                    |                                                                                                    |                                                                                          |                                                                                                    |  |  |  |  |  |
| Adapted                                                                                                 | PrescriptionInformation<br>Brand Name                                                                                                    |                                                                                                    |                                                                                          | Adaptation Date: 02/07/20                                                                                                    |  |  |  |  |  |
| 30                                                                                                    | Dom-Parovetine 20mg TAB                                                                                                    |                                                                                                    | Generi<br>Parme                                                                          | icName<br>etine Hydrochloride                                                                                                    |  |  |  |  |  |
| 30<br>Directions                                                                                        | Dom-Paroxetine 20mg TAB<br>TAKEITABLETDAILYRATIO                                                                                                    | NALE:CONTINU                                                                                                    | Generi<br>Paroxe<br>INGTHERA                                                             | icName<br>etine Hydrochloride<br>.PY                                                                                                    |  |  |  |  |  |
| Rational<br>Unde<br>med<br>Level I v                                                                    | Dom-Paroxetine20mg TAB<br>TAKETABLETDAILYRATIO<br>leforAdaptation (including i<br>ar the authority as defined by<br>ications for the following pury<br>here I have met the basic tra-<br>or Efflo) during abraicing of                                                                                                    | NALE:CONTINU<br>nstructionstop<br>the Saskatchev<br>pose:<br>aining requirem                                               | Generi<br>Paroxe<br>INGTHERA<br>atient andf<br>van College<br>ents of the                | ichame<br>tine Hydrochoride<br>IPY<br>follow-upplan)<br>e of Pharmacists (SCP), I have prescribed<br>s SCP:                                                  |  |  |  |  |  |
| 30<br>Directions<br>Rational<br>Unde<br>medi<br>Level I v<br>Extendir<br>I have in                      | Dom-Parometine20mg TAB<br>TAKEITABLETOALURATIO<br>leforAdaptation (including)<br>ar the authority as defined by<br>ications for the following pury<br>vhere I have met the basic tra-<br>ng refill(s) during physician al<br>restructed the patient to call yi<br>the next 72 hours.                                                 | NALE:CONTINU<br>nstructionstop<br>the Saskatchev<br>ose:<br>aining requirem<br>osence<br>our office to ma                  | Generi<br>Paroxe<br>INGTHERA<br>atient andf<br>van College<br>ents of the<br>ke an appo  | kthane<br>en Hydrochonde<br>PY<br>follour-upplan)<br>e of Pharmacists (SCP). I have prescribed<br>e of Pharmacists (SCP).<br>SCP:                            |  |  |  |  |  |
| Rational<br>Under<br>medi<br>Level I v<br>Extendir<br>I have in<br>Pharman                              | Den-Parasites20mg TAB<br>TAKEITABLETDALIVRATIO<br>leforAdaptation (including) in<br>the authority as defined by<br>inations for the following pury<br>where I have met the basic tru<br>ng refill(s) during physician all<br>isstructed the patient to call y<br>the next 72 hours.<br>the next week.<br>cist's additional comments: | NALE:CONTINU<br>nstructionstop<br>the Saskatchev<br>pose:<br>aining requirem<br>bsence<br>pour office to ma                | Generi<br>Paroxe<br>IINGTHERA<br>atient andf<br>van College<br>ents of the<br>ke an appo | chane<br>sine hydrochorde<br>Pf<br>follow upplan)<br>e of Phanmadsis (SCP), I have presorated<br>(SCP)<br>SCP:<br>sintment to review their drug therapy with |  |  |  |  |  |
| Rational<br>Unde<br>medi<br>Level I v<br>Extendir<br>I have in<br>Pharmad<br>For Reci<br>File: Pt<br>OR | Den-Paraeline20mg TAB<br>TAKETABLETDAI/IRATIO<br>EFONAdpatation (including)<br>ar the authority as defined by<br>there I have met the basic tor<br>ng refill(s) during physician al<br>isstructed the patient to call y<br>the next vesk.<br>disfs additional comments:<br>ipient's (Dr., RNNP, Special<br>attent. Other             | NALECONTINU<br>nstructionstop the Saskatchev<br>pose:<br>aining requirem<br>ssence<br>our office to ma<br>ist) Office Use: | Generi<br>Paroxe<br>INGTHERA<br>atient andf<br>van College<br>ents of the<br>ke an appo  | chane<br>sen Hydrohorde<br>PY<br><b>follou-upplan)</b><br>ISCP:<br>ISCP:<br>aintment to review their drug therapy with                                       |  |  |  |  |  |

2. When you are finished printing the report, close the form. Return to the **F12 - Fill** screen and press **F12** to fill the Rx.

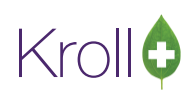

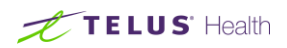

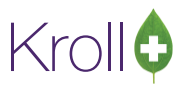

## Billing an Rx for an Saskatchewan Prescriptive Authority Service DIN

The billing of Saskatchewan prescriptive authority fees is separate from the billing of the actual medication. Medication should be filled the same as you would for regular Rxs.

- 1. Call up the F12-Fill screen in and enter the following:
- a) Patient: Enter the patient receiving the prescriptive authority service
- b) Drug: Enter the applicable Saskatchewan Prescriptive Authority DIN

**NOTE:** You can perform a quick search for all enhanced prescriptive drug cards by searching "SK" from the **F5-Drug** search screen

| <u>F</u> ile | <u>File Edit Search Utilities NH Central Fill Cards Session Help</u> |                           |            |              |          |               |     |                           |              |  |  |  |  |  |
|--------------|----------------------------------------------------------------------|---------------------------|------------|--------------|----------|---------------|-----|---------------------------|--------------|--|--|--|--|--|
| F            | 3 - Patient F5 - Dru                                                 | g F7 - Doctor F9          | - Workflow | F10 - Pick   | kup F11  | Drop-off      |     |                           | Return to Rx |  |  |  |  |  |
| Sear         | ch Criteria <u>M</u> ixture                                          | 🛛 🖌 Edit 🛛 Ins Insert     | ]          | Searching By |          |               |     | Brand(Generic) Name (Adv) |              |  |  |  |  |  |
| sk           |                                                                      | Cancel Copy Drug          | Advanced   |              | 6        | Records Found |     |                           |              |  |  |  |  |  |
| #            | Brand Name                                                           | Generic Name              | Strength   | Pack Size    | DIN      | Form          | Mfr | OnHand                    | *            |  |  |  |  |  |
| 1            | SK Enhanced Prescriptive Auth                                        | Interim Supplies          |            | 1            | 00951077 |               |     |                           |              |  |  |  |  |  |
| 2            | SK Enhanced Prescriptive Auth                                        | Unable To Access Supplies |            | 1            | 00951078 |               |     |                           |              |  |  |  |  |  |
| 3            | SK Enhanced Prescriptive Auth                                        | Emergency Situation       |            | 1            | 00951079 |               |     |                           |              |  |  |  |  |  |
| 4            | SK Enhanced Prescriptive Auth                                        | Missing Information       |            | 1            | 00951080 |               |     |                           |              |  |  |  |  |  |
| 5            | SK Enhanced Prescriptive Auth                                        | Dosage Form               |            | 1            | 00951081 |               |     |                           |              |  |  |  |  |  |
| 6            | SK Enhanced Prescriptive Auth                                        | Drug Reconciliation       |            | 1            | 00951082 |               |     |                           |              |  |  |  |  |  |

c) **Doctor**: Enter the name of the pharmacist who performed the prescriptive authority service

d) **SIG**: Enter the type of prescriptive authority service Rx being filled (e.g., Interim Supplies, Emergency Situation, etc.)

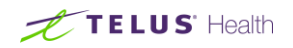

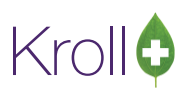

e) Enter a **Disp Qty** and **Days** value of "1".

| <u>File</u>       | <u>File Edit Rx View Labels Profile Reports Utilities NH</u> Central Fill Cards Session <u>H</u> elp |          |        |       |          |        |                                     |                      |                 |             |                              |     |                        |                      |           |            |         |  |
|-------------------|----------------------------------------------------------------------------------------------------|----------|--------|-------|----------|--------|-------------------------------------|----------------------|-----------------|-------------|------------------------------|-----|------------------------|----------------------|-----------|------------|---------|--|
| F3 -              | - Pa                                                                                                 | atient   |        | F5    | 5 - Drug | F7     | - Doctor F9 - Workflow F10 - Pickup |                      |                 |             | F11 - Drop-off F12 - Fill Rx |     |                        |                      |           |            |         |  |
|                   |                                                                                                    | 0        | Vew    | Rx    | Pending  | Adj    | E D                                 | irst Fill<br>3/07/14 | Last Fill I     | nforma<br>0 | ation<br>Qty                 |     | \$0.00 Ir              | nit 📃                |           | Lookup     | Cancel  |  |
| Priorit <u>v</u>  | De                                                                                                   | efault W | ait Ti | me    | ▼ F2     | Due    | in 15 i                             | mins                 | Forward Rx      | F2          | Work Or                      | der | 0                      | •                    |           |            |         |  |
| <u>P</u> atient S | Sea                                                                                                  | rch      |        |       |          |        | <u>D</u> rug Se                     | arch                 | P               | ack 1       |                              | •   | D <u>o</u> c Sear      | ch                   |           | Loc Office | •       |  |
| Name              | D                                                                                                    | oe, Jan  | e      |       |          | Age:34 | Brand                               | SK Enhand            | ed Prescriptive | e Au        |                              |     | Name                   | Dr. Pha              | armacist, | Kroll      |         |  |
| Address           | 3                                                                                                    | 21 Any   | St     |       |          | Female | Generic                             | Unable To            | Access Suppli   | es          |                              |     | Address                | 5 220 Duncan Mill Rd |           |            |         |  |
| City              | T                                                                                                    | oronto   |        |       | Prov     | ON     | Pack                                | 1 For                | Form Sched 1    |             | South Sector                 |     | City                   | Toront               | V ON      |            |         |  |
| Phone             | C                                                                                                    | ell      |        | (555) | 999-9999 |        | Purch                               | \$0.                 | 00 OnHand 0     |             | No imag                      | je  | Phone                  | hone (555) 111-2222  |           |            |         |  |
| Plan              |                                                                                                    |          | Clie   | nt ID |          |        | DIN                                 | 00951078             | Min Qty 0       |             |                              |     | Lic# 0000000 Alt. Lic# |                      |           |            |         |  |
|                   |                                                                                                    |          |        |       |          |        |                                     |                      |                 |             |                              |     |                        |                      |           |            |         |  |
| Allergies         | s                                                                                                    |          |        |       |          |        | Sig UNABLE TO ACCESS SUPPLIES       |                      |                 |             |                              |     | Init                   | KRL                  | KRL       | Auth Qty   | 1 1     |  |
|                   |                                                                                                    |          |        |       |          |        | UNAB                                | LE TO ACCE           | SS SUPPLIES     |             |                              |     | Disp <u>Q</u> ty       | 1                    | Refills(+ | Rem Qty    | 1 1     |  |
|                   |                                                                                                    |          |        |       |          |        |                                     |                      |                 |             |                              |     | Days                   | 1                    |           | G.P. %     | 100     |  |
| C                 |                                                                                                    |          |        |       |          |        | J                                   |                      |                 |             |                              |     | Prod Sel               | 3 - Ph               | arma 🖵    | Acq Cost   | \$0.00  |  |
| Conditions        |                                                                                                    |          |        |       |          |        |                                     |                      |                 |             |                              |     | 0.00                   | Writte               |           | Cost       | \$0.00  |  |
|                   |                                                                                                    |          |        |       |          |        | Route o                             | of Admin             |                 |             |                              | -   |                        | 0.6                  | 2         | Markup     | \$0.00  |  |
|                   |                                                                                                    |          |        |       |          |        | D                                   |                      |                 |             |                              |     | Labels                 | 0                    | <u> </u>  | Fee        | \$10.49 |  |
|                   |                                                                                                    |          |        |       |          |        | Dosage                              | Form                 |                 |             |                              |     |                        |                      |           | Total      | \$10.49 |  |

6. Click **F12-FII Rx** to adjudicate the prescription to SPDP for payment of the service.